# eVDM® Gebruik eVDM®-app onderweg (aanvragen maken en uitvoering rit)

# Wat is rVDM?

rVDM staat voor realtime Vervoersbewijs Dierlijke Mest en is het nieuwe vervoersbewijs voor dierlijke mest.

Het vervangt vanaf 1 januari 2023 het bestaande VDM.

Vanaf dan gelden de nieuwe regels voor het vervoer van dierlijke mest voor alle vervoerders.

Een grote verandering is dat wanneer er een mesttransport uitgevoerd gaat worden hiervoor vóóraf een aanvraag bij overheid ingediend te worden.

Als een dergelijke aanvraag goedgekeurd is kan/mag het transport uitgevoerd worden.

## eVDM® app

Om onderweg gebruik te kunnen maken van eVDM® moet de eVDM®-app geïnstalleerd te worden. De eVDM®-app is kosteloos te installeren op je telefoon op tablet; installatie kan op de normale wijze via de stores.

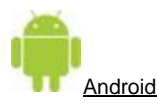

Open de Play Store-app
 op je telefoon of tablet.

- Zoek via het zoekveld naar eVDM.
- Tik op de app en vervolgens op Installeren.

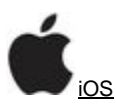

- Open de App Store-app op je iPhone of iPad.
- Tik op het tabblad 'Zoek' en zoek op eVDM.
- Tik of de knop *Download*.

#### Inloggen

Wanneer de eVDM® app geïnstalleerd kunnen via de button INLOGGEN de inloggegevens (gebruikersnaam / wachtwoord) ingevoerd worden. Een beheerder van het eigen bedrijf kan de gebruikers beheren, deze kan dus ook zelf een nieuwe gebruiker aanmaken.

Als je het wachtwoord bent vergeten kan via de optie WACHTWOORD VERGETEN een nieuw wachtwoord aangevraagd worden.

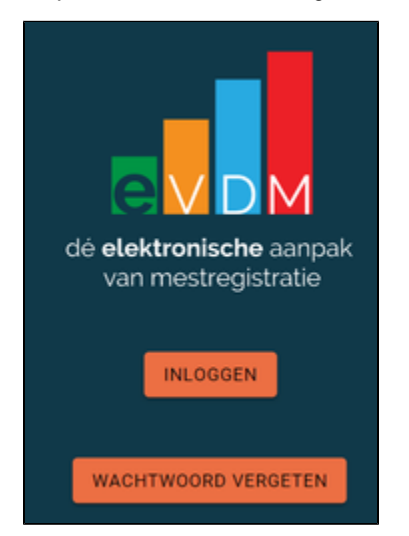

# Afwikkelstromen

In de aanvraag dient de juiste afwikkelstroom opgegeven te worden.

Standaard vervoer is het hoofdspoor zoals we dat voorheen kenden, alle uitzonderingen zijn nu in 6 maatwerk-afwikkelstromen verpakt. Hiervoor zijn de onderstaande 7 afwikkelstromen gedefinieerd.

- 1. Standaard vervoer
- 2. Maatwerk vervoer met GR-GPS-apparatuur
- 3. Maatwerk afvoer Champost
- 4. Maatwerk vervoer zonder GR-GPS-apparatuur
- 5. Maatwerk Paarden/ponymest voor substraatproductie
- 6. Maatwerk Pluimveemest naar BMC Moerdijk
- 7. Maatwerk Kalvergier naar SMG

Bij een nieuwe aanvraag zal eVDM® zal automatisch Standaard vervoer in de aanvraag opnemen.

Per afwikkelstroom hoort een specifieke zet aan eisen, bv:

Een aanvraag voor afwikkelstroom *Maatwerk vervoer met GR-GPS-apparatuur* moet één van de volgende opmerkingscodes bevatten: 13,23,31,32,33,34,35,36 of 37.

Of bij een aanvraag voor afwikkelstroom Pluimveemest naar BMC Moerdijk moet er een pluimveemestcode opgenomen worden.

EVDM® heeft deze specifieke eisen al zoveel mogelijk bij de afwikkelstromen opgenomen zodat deze zaken bij een aanvraag direct goed ingevoerd worden.

#### Wie kan een aanvraag aanmaken?

Een eVDM® kantoorbeheerder kan in de eVDM-kantooromgeving aanvragen aanmaken en klaarzetten voor de chauffeurs.. Als bij een chauffeur ook de rol *Administratie* actief is kan deze ook onderweg via de eVDM®-app aanvragen aanmaken. Een chauffeur met deze rol kan dus ook aanvragen voor andere chauffeurs aanmaken.

## Combinaties

In kantooromgeving van eVDM® kunnen onder Stamgegevens – Combinaties trekkers aan trailers gekoppeld worden zodat er combinaties ontstaan.

Wanneer de gebruiker vervolgens inlogt zal de eVDM®-app de gekoppelde combinatie (trekker / oplegger) opnemen. Dus in de menu's Aanvragen en eVDMs zal bovenaan direct de trekker en oplegger in het filter opgenomen worden. Bij het aanmaken van een nieuwe vooraanmelding zal betreffende combinatie automatisch opgenomen worden. Hiervoor mogen natuurlijk wel weer handmatig andere voertuigen gekozen worden.

# Aanvragen maken (app)

In de eVDM®-app kunnen onder het menu Aanvragen nieuwe aanvragen aangemaakt worden.

|             | ď         |       |
|-------------|-----------|-------|
| Combinaties | Aanvragen | eVDMs |

Door op de + te klikken wordt een nieuwe aanvraag gestart. In een aanvraag moeten de volgende zaken ingevuld worden:

## BASIS

| Datum          | Deze moet van vandaag zijn of in de toekomst liggen.<br>Bij een nieuwe aanvraag zal automatisch de huidige datum hier opgenomen worden. |
|----------------|----------------------------------------------------------------------------------------------------|
| Tijd           | Deze moet alleen ingevoerd worden als vandaag als datum is anders mag deze leeg blijven                                                 |
| Afwikkelstroom | Wijzig indien nodig de afwikkelstroom                                                                                                   |
| Trekker        | Kies hier het trekkende voertuig                                                                                                    |
| Aanhanger      | Kies hier de oplegger<br>Als onderdeel van een combinatie wordt deze automatisch in de aanvraag opgenomen.                              |
| Gewicht (ton)  | Voer het geschatte gewicht in (deze wordt automatisch van de oplegger over genomen)                                                     |
| Chauffeur      | Kies de geplande chauffeur<br>Als onderdeel van een combinatie wordt deze automatisch in de aanvraag opgenomen.                         |

# **LEVERANCIER**

Klik op het veld bedrijfsnaam en selecteer in de popup de gewenste leverancier. Als de gekozen leverancier maar een locatie heeft dan zal deze locatie ook automatisch in de aanvraag opgenomen worden. Heeft de leverancier meerdere locaties dan moet de juiste locatie geselecteerd worden.

#### Soort mest

Als bij de geselecteerde locatie één mestcode is vastgelegd zal eVDM® deze mestcode automatisch al in de aanvraag opnemen. Zijn er bij de geselecteerde locatie meerdere mestcodes vastgelegd dan worden deze bovenaan in de keuzelijst gepresenteerd als aanwezige mestcodes.

Natuurlijk kan/mag hier van afgeweken worden door een andere mestcode uit de lijst te kiezen.

Kent de geselecteerde locatie geen aanwezige mestcodes dan kan de gewenste mestcode(s) uit de complete lijst gekozen worden.

#### **AFNEMER**

Klik op het veld bedrijfsnaam en selecteer in de popup de gewenste afnemer.

Als de gekozen afnemer maar een locatie heeft dan zal deze locatie ook automatisch in de aanvraag opgenomen worden. Heeft de afnemer meerdere locaties dan moet de juiste locatie geselecteerd worden.

#### Relatie zoeken

In de popup voor het selecteren van een leverancier en afnemer kan op verschillende zaken gezocht worden. Zoeken kan bv op:

- Naam
- Plaatsnaam
- Brs nummer
- KvK nummer

Maar op combinaties; bv naam en plaats.

#### Locaties wijzigen of toevoegen

In eVDM®-app kan bij de Locatie (van de leverancier en afnemer) een bestaande locatie gewijzigd worden of een compleet nieuwe locatie aangemaakt worden.

Het wijzigen van een locatie kan door achter de locatie op te klikken. In de kantooromgeving kan aangeven worden dat bepaalde locaties niet onderweg aangepast mogen worden; in dat geval is dan ook de wijzigoptie niet beschikbaar.

Een nieuwe locatie aanmaken kan via de optie TOEVOEG; hiermee wordt dan onderstaand invulscherm gepresenteerd. Bij een nieuwe locatie moet een Type aangegeven worden, hier zijn 3 mogelijkheden:

- Bedrijfslocatie de locatie waar het bedrijf zelf gevestigd is.
- Locatie andere locaties van het bedrijf (denk hier bv aan percelen)
- Opslag een opslag voor vaste of vloeibare mest, hierbij is een silo-registratienummer verplicht)

Tevens kan bij een locatie een Aanwezige mestcode vastgelegd worden (dit is niet verplicht).

Is bij een locatie maar één mestcode vastgelegd is zal deze mestcode ook automatisch in de aanvraag opgenomen worden als de betreffende locatie gekozen wordt.

Zijn er meerdere mestcodes gekozen dan worden deze mestcodes als Aanwezige mestcodes bovenaan in de popup gepresenteerd.

| Soort mest st     |                                                       | SLUITEN |
|-------------------|-------------------------------------------------------|---------|
| ۹                 | Zoeken                                                |         |
| Aanwe             | zige mestcodes                                        | Î       |
| $^{\circ}$        | 10 Rundvee: vaste mest (VDM)                          |         |
| 0                 | 14 Rundvee: drijfmest behalve van vleeskalveren (VDM) |         |
| $^{\circ}$        | 19 Rundvee: vleeskalveren, rosévlees (VDM)            |         |
| Overige mestcodes |                                                       |         |
| $\circ$           | 11 Rundvee: filtraat na mestscheiding (VDM)           |         |

Als alle verplichte velden ingevoerd zijn kan de nieuwe locatie via VERSTUREN opgeslagen worden en in de vooraanmelding worden opgenomen.

| Nieuwe locatie ANNULEREN                                             |                     |                                      |            |   |
|----------------------------------------------------------------------|---------------------|--------------------------------------|------------|---|
| <sub>Type</sub><br>Bedrijfslocatie                                   |                     |                                      |            | • |
| <sub>Naam</sub><br>Rovecom, Hoogeve                                  | en                  |                                      |            |   |
| Straat<br>Elbe                                                       |                     | Nr.<br>2                             | Toev.      |   |
| Postcode<br>7908 HB                                                  | Plaats<br>Hoogeveen |                                      | Land<br>NL | * |
| Telefoonnr 1<br>0528-223535                                          |                     | Telefoonnr 2                         |            |   |
| UBN nummer                                                           |                     | KVK-vestigingsnummer<br>000034603182 |            |   |
| Aanwezige mestcodes<br>14 Rundvee: drijfmest behalve vleeskalveren ~ |                     |                                      |            |   |
| VERSTUREN                                                            |                     |                                      |            |   |

# <u>OVERIG</u>

Via het tabblad *Overig* kan (indien nodig) een opmerkingscode in de aanvraag moet worden opgenomen worden. Verder kan hier het laboratorium aangepast worden en kan eventuele overige betrokkene geselecteerd worden.

## Alerts

Afhankelijk van de afwikkelstroom controleert eVDM® of alles (goed) ingevoerd is. Door bovenin op de alert te klikken worden aan de zijkant de meldingen in het geel zichtbaar.

| Meldingen                                                                                                    | 2 🔊          |
|----------------------------------------------------------------------------------------------------|--------------|
| <ul> <li>Datum is verplicht!</li> <li>Geschat gewicht is verplicht!</li> <li>Leverancier is verplicht!</li> <li>Laadlocatie is verplicht!</li> <li>Afnemer is verplicht!</li> <li>Loslocatie is verplicht!</li> <li>Trekker is verplicht!</li> <li>Oplegger is verplicht!</li> <li>Soort mest 1 is verplicht!</li> <li>Percentage 1 is verplicht!</li> </ul> | ewicht (ton) |

Wanneer alles goed en volledig ingevoerd is zal de alert niet meer zichtbaar zijn en zal de button

# REGISTRATIE VERSTUREN

actief zijn.

Via deze button kan de aanvraag ook daadwerkelijk bij de overheid aangeboden worden.

Hierop wordt de aanvraag door eCert gecontroleerd.

Als de aanvraag goedgekeurd wordt zal er een aanvraag- en bonnummer afgeven worden; deze worden dan gelijk bovenin de aanvraag gepresenteerd.

Wordt de aanvraag afgekeurd dan wordt dit gelijk (met de reden) weer in de zijkant via de meldingen in het geel gepresenteerd.

# Bevestiging

Als een aanvraag succesvol gedaan is (er is dus een aanvraag- en bonnummer beschikbaar) zal eVDM® direct controleren of deze bevestigd mag worden.

Hiervoor is in de kantooromgevingen een instelling beschikbaar; hiermee kan aangeven worden vanaf wanneer een succesvolle aanvraag direct bevestig mag worden.

Een vooraanmelding mag maximaal 2 dagen voor het geplande transport bevestigd worden, dit is dus een wettelijke bovengrens.

Het is daarmee dus bijvoorbeeld instelbaar dat een vooraanmelding die over een dag (24 uur) uitgevoerd moet worden direct bevestigd moet worden.

Vooraanmeldingen die dan bv over twee dagen uitgevoerd moeten zullen dan niet automatisch bevestigd worden.

Deze vooraanmeldingen zal eVDM® dan zelf gaan bevestigen zo gauw deze binnen dit tijd van een dag vallen.

Als een aanvraag succesvol bevestigt is is dit zichtbaar in de infobalk onderaan het schem.

BEVESTIGD OP: 25-10-2022 / 16:00

Ook in het overzicht van de lopende aanvragen wordt de datum/ tijdstip van de bevestiging gepresenteerd

Bevestigd op: 25-10-2022 / 16:00

# Uitvoering rit

Stappen tijdens de rit:

Als de aanvraag succesvol aangemaakt is dan deze voor de uitvoering onder eVDMs geopend.

|             | ď         |       |
|-------------|-----------|-------|
| Combinaties | Aanvragen | eVDMs |

Een aanvraag wordt onder eVDMs beschikbaar als:

• De aanvraag bevestigd is.

De aanvraag zich 8 uur (of minder) voor de geplande uitvoer datum zit.

#### 1. Rit starten

Om het rit te starten moet op START worden geklikt; hierdoor wordt het veld Start transport gevuld met de betreffende datum/tijd. Verder worden de buttons BARCODE EVDM NR: en GEWICHTEN actief.

| <del>\</del>        | evd           | M L                 |
|---------------------|---------------|---------------------|
| Akkoord             |               |                     |
| Aanvraagnummer      | Bonnummer     | Afwikkelstroom      |
|                     |               | Standaard           |
| START               |               |                     |
| Datum<br>12-12-2022 | Tijd<br>15:00 | Gewicht (ton)<br>37 |
| BARCODE EVDM NR.:   |               |                     |
| GEWICHTEN           |               |                     |

# 2. Barcode scannen met AGR-GPS aparatuur

Via de button BARCODE EVDM NR wordt de barcode van het bonnummer op het scherm gepresenteerd. Deze barcode kan dan door de AGR-GPS apparatuur gescand worden. Om te voorkomen dat een bonnummer meer dan één keer wordt gescand wordt de popup nadat deze een keer geopend is geweest zal deze in het grijs gepresenteerd.

#### 3. Weegmelding doorgeven

Als het gewicht bekent is dient deze vastgelegd te worden.

Door op de button GEWCHTEN te klikken wordt popup voor de weegmelding geopend.

| Gewichten: ANNULERE  |          |  |
|----------------------|----------|--|
| Leeg gewicht (kg)    |          |  |
| Geladen gewicht (kg) |          |  |
| Netto gewicht (kg)   |          |  |
| VERSTUREN            |          |  |
|                      |          |  |
|                      |          |  |
|                      |          |  |
| WEGING 1             | WEGING 2 |  |

EVDM® kan het netto gewicht berekenen middels het opgegeven leeg- en geladen gewicht, maar het netto gewicht mag ook rechtstreeks ingevoerd worden.

Het weegbriefje kan via een foto worden toegevoegd worden aan de weegmelding. Hiervoor zijn de buttons WEGING 1 en WEGING 2 beschikbaar. Het is niet verplicht om (twee) foto's bij de weegmelding vast te leggen.

Door op VERSTUREN te klikken wordt het nettogewicht ook daadwerkelijk bij de overheid aangeboden.

#### 4. Nummer Deksel/seal - Monsterpot

Via de AGR-berichten zijn ook de nummers voor Deksel/Seal en monsterpot bekent.

EVDM® zal deze nummers tijdens het transport automatisch deze nummer ophalen in in de velden *Deksel / seal* en *Monsterpot* plaatsen. Als dit nu niet tijdig tijdens het transport lukt dan kunnen deze nummers handmatig ingevoerd worden.

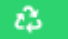

Dit kan door achter het veld *Monsterpot* op te klikken, eVDM® zal op dat moment nog een keer proberen de betreffende nummers op te halen.

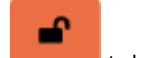

Als dit ook niet lukt dan kunnen de velden velden handmatig ingevoerd worden door op **text** te klikken. Let op! Een transport kan pas afgerond worden als minimaal het nummer voor Deksel/Seal bekent is.

- 5. Geef via de AGR-GPS apparatuur het losbericht.
- Als de rit helemaal klaar is kan via de button via EINDE het transport afgerond worden. Op dat moment wordt deze datum/tijd weer vastgelegd als einde van de rit.

Naast een button EINDE is ook de optie EINDE + KOPIE beschikbaar. Hiermee wordt de betreffende rit beëindigd en wordt gelijk een kopie gemaakt als basis voor een nieuwe aanvraag.

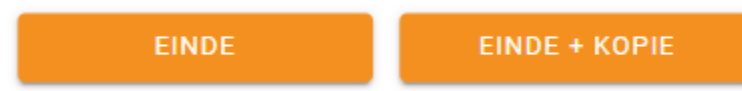

# Alerts / Storingen

Tijdens het transport kunnen er zakken niet goed verlopen; er kunnen verstoringen optreden. Wanneer er door eVDM® zaken geconstateerd worden die niet in orde zijn dan zal hier een alert op volgen. In het overzicht van de aanvragen wordt dan een alert getoond.

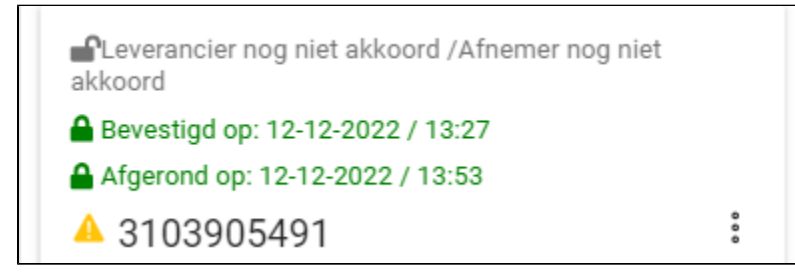

Door vervolgens de aanvraag te openen zal eVDM via een melding presenteren welke handelingen gedaan moeten worden om de verstoring te verhelpen.